bookmaker5

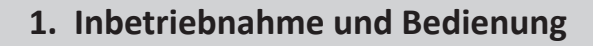

## In diesem Kapitel erfahren Sie

- > wie Sie Ihren Drucker konfigurieren
- > wie sich einloggen und in der Easyweb-Navigation zurechtfinden

## Konfigurieren des Druckers im Internet Explorer 1.1

Um den Drucker im Easyweb nutzen zu können, müssen Sie folgende Einstellung im Internet Explorer treffen:

## Starten Sie den Internet Explorer. ▶01.

Klicken Sie anschließend auf das Menü EXTRAS und dann auf INTERNETOPTIONEN.

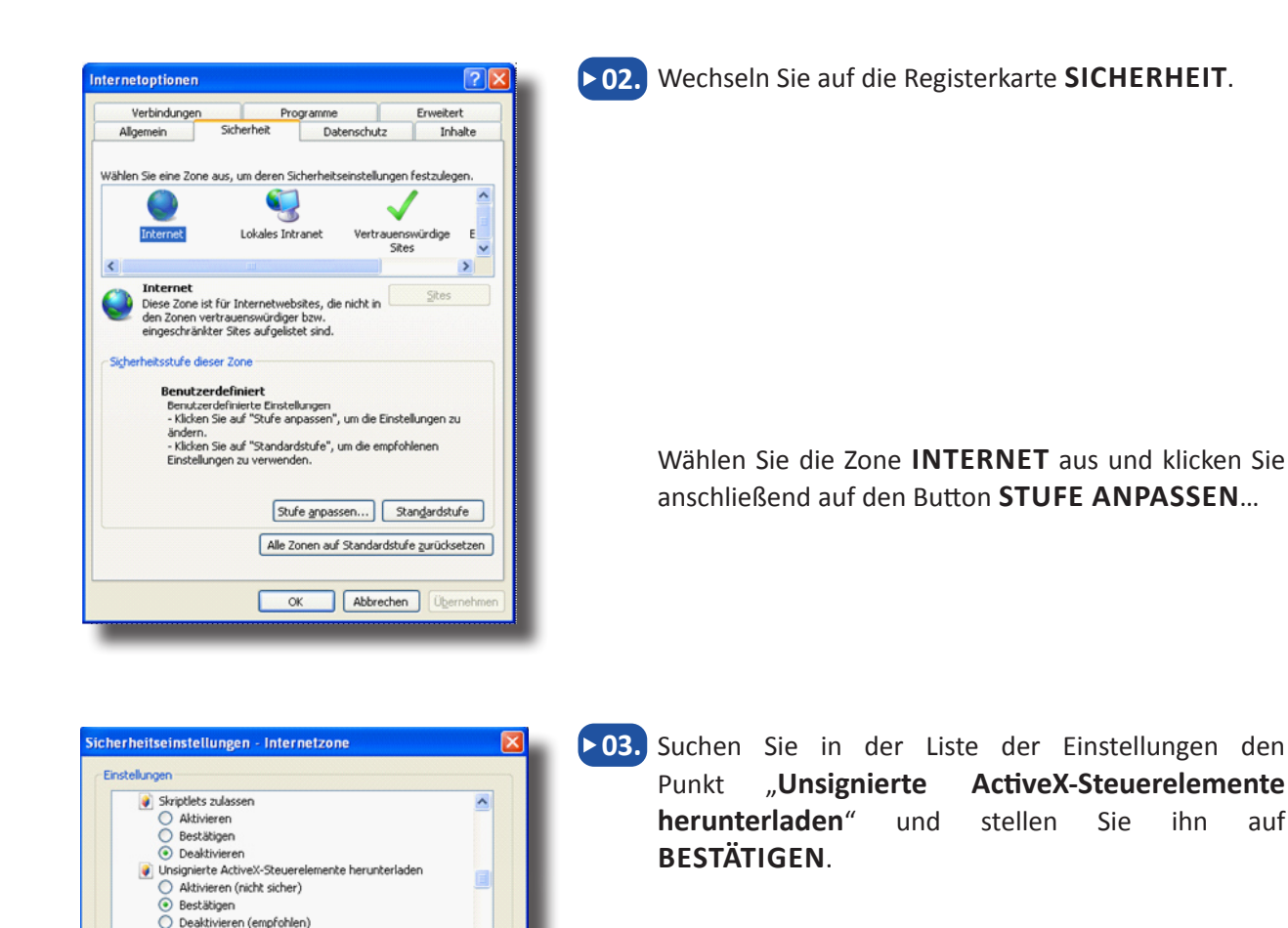

Klicken Sie anschließend auf **OK**.

>

Zurücksetzen...

Abbrechen

OK

Videos und Animationen auf einer Webseite anzeigen, die kei

n Ausführen von Komponenten, die mit Authenticode signiert s

🔿 Aktivieren

 Aktivieren O Deaktivieren

Deaktivieren
Auf .NET Framework basierende Komponenten

\*Wird nach einem Internet Explorer-Neustart wirksam Benutzerdefinierte Einstellungen zurücksetzen Zurücksetzen Mittelhoch (Standard)

ihn

auf

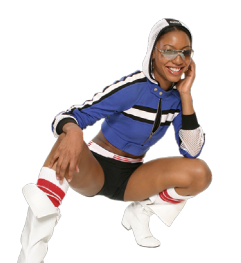

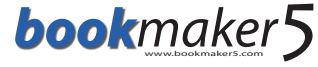

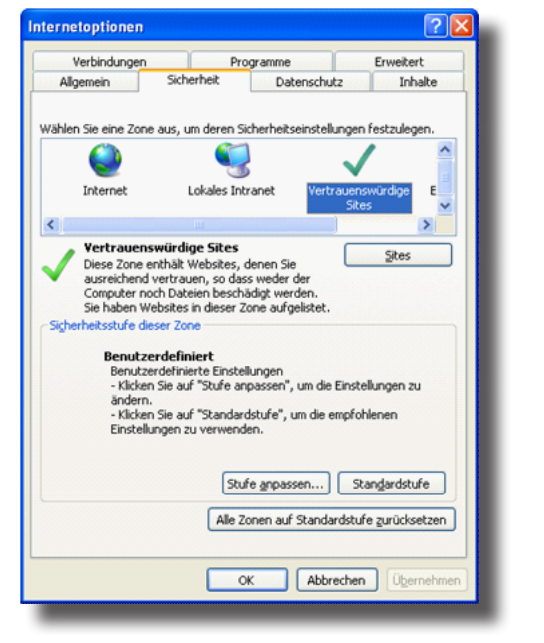

▶ 04. Sie befinden sich nun wieder auf der Registerkarte SICHERHEIT.

> Wählen Sie die Zone VERTRAUENSWÜRDIGE SITES aus und klicken Sie anschließend auf den Button STUFE ANPASSEN...

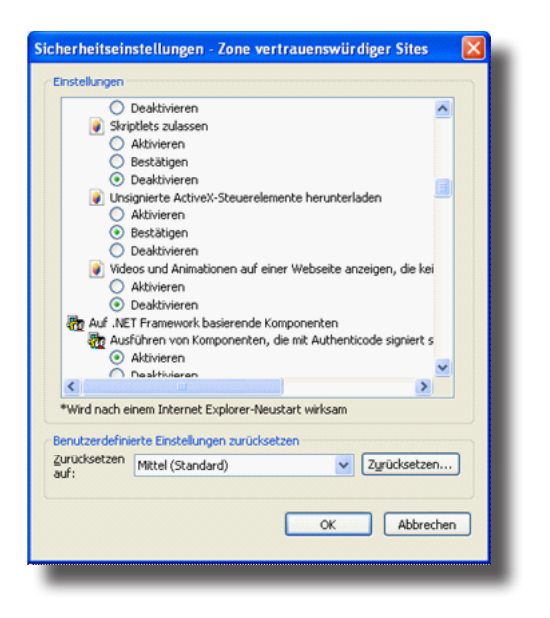

▶ 05. Suchen Sie auch in dieser Liste den Punkt "Unsignierte ActiveX-Steuerelemente herunterladen" und stellen Sie ihn auf BESTÄTIGEN.

Klicken Sie anschließend auf **OK**.

▶ 06. Sie befinden sich nun wieder auf der Registerkarte SICHERHEIT. Klicken Sie hier auf den Button SITES.

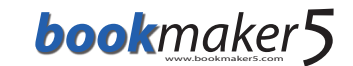

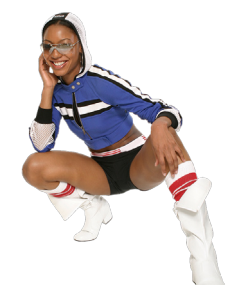

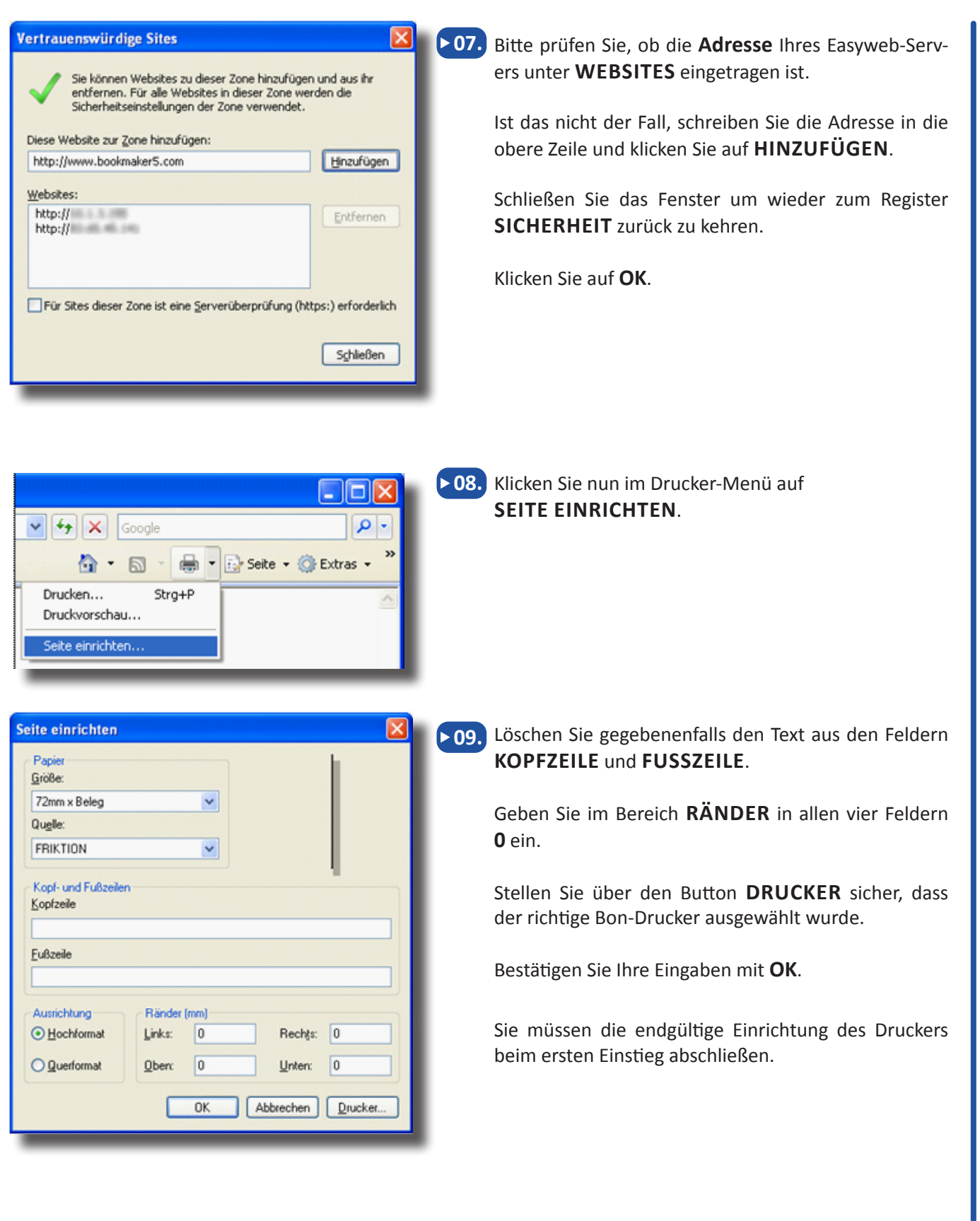

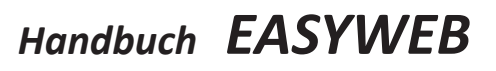

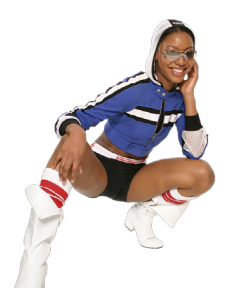

## **1.2** Login und erster Einstieg

Um das Easyweb zu öffnen, starten Sie Ihren Internet-Explorer und geben Sie die entsprechende Adresse ein. Sie gelangen direkt zur Startseite des Easywebs.

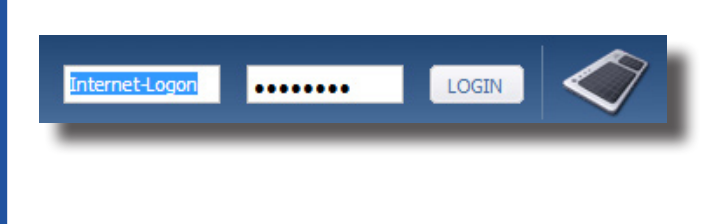

Bevor Sie den Webshop verwenden können, müssen Sie sich **einloggen**.

Geben Sie Ihren **Benutzernamen** und Ihr **Kennwort** ein und klicken Sie auf **LOGIN**.

Sie gelangen nun zum Hauptbildschirm des Easywebs:

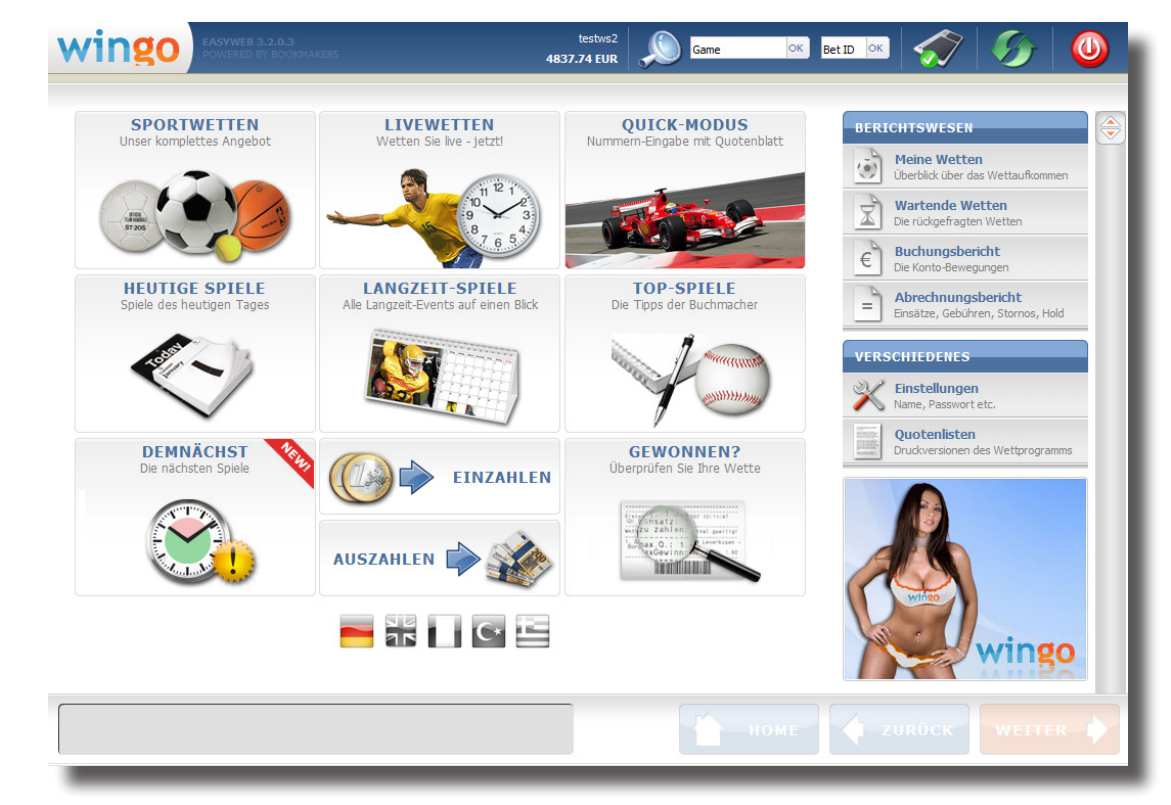

Beim ersten Einstieg erscheint am oberen Bildschirmrand ein gelbes Feld mit folgendem Hinweis:

Website möchte das folgende Add-On installieren: "UrlPrint for Webshops" von "Arland Technologies GmbH". Klicken Sie hier, wenn Sie der Website vertrauen und die Installation zulasse möchten...

Klicken Sie auf diesen gelben Bereich und wählen Sie den Menüpunkt "ActiveX-Steuerelement installieren…".

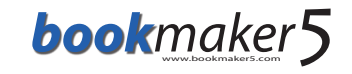

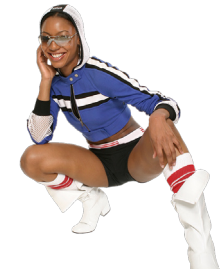

| Internet Explorer - Sicherheitswarnung                                                                                                    |                                 | × |
|----------------------------------------------------------------------------------------------------|---------------------------------|---|
| Möchten Sie diese Software installieren?                                                                                                    |                                 |   |
| Name: UrlPrint for Webshops<br>Herausgeber: Arland Technologies                                                                                                    | GmbH                            |   |
| S Mehr Optionen                                                                                                    | Installieren Nicht installieren | • |
| Dateien aus dem Internet können nützlich sein, aber dieser Dateityp kann<br>eventuell auf dem Computer Schaden anrichten. Installieren Sie nur Software<br>von Herausgebern, denen Sie vertrauen. <u>Welches Risiko besteht?</u> |                                 |   |

Es erscheinen nun zwei Installations-Aufforderungen. Klicken Sie beide Male auf den Button **INSTALLIEREN**.

Ihr **Bon-Drucker** kann jetzt vom Easyweb aus verwendet werden.